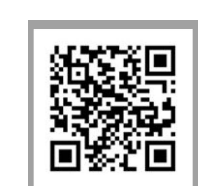

# www.siergelectronics.com

90126206

O produto pode variar em relação à descrição. As informações e especificações estão sujeitas a alterações sem aviso prévio.

Designed by Siera / Assembled in PRC.

Siera ia a trade mark of the siera Holding Group.

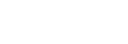

-3-

#### Figura 05

| ura 05).      |         |    |              |   |  |
|---------------|---------|----|--------------|---|--|
|               | Enrolar |    |              |   |  |
|               |         |    |              |   |  |
| ID Usuário    |         | io | 1            |   |  |
| Parte<br>Nome |         | •  | 1            | • |  |
|               |         | е  |              |   |  |
|               | Nível   | ι  | Isuário      | - |  |
|               |         | Ģ  | Gerente      |   |  |
|               | OK      | А  | dministrador |   |  |

| <b>5</b> Com os botões de seleção (seta para cima ou para baixo), vá para " <b>Nível</b> " e pressione " <b>OK</b> ". Em seguida, pressione as |
|----------------------------------------------------------------------------------------------------|
| setas para cima ou para baixo para mudar                                                                                                    |
| Pressione "OK" e vá para (OK) pa tela e                                                                                                    |
| pressione a tecla " <b>OK</b> " novamente (veja a                                                                                              |
| Figura 05).                                                                                                    |

## Figura 04

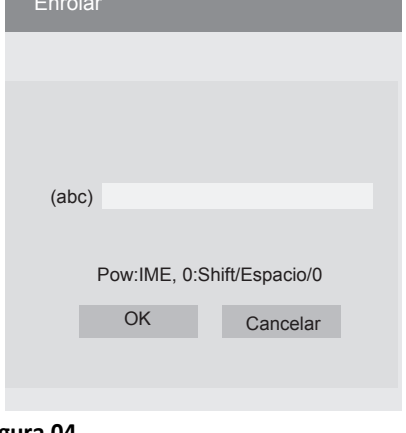

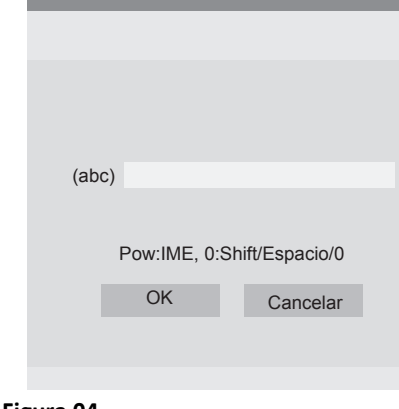

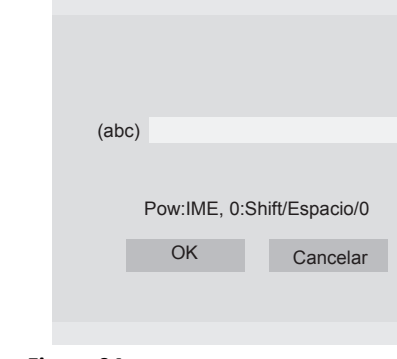

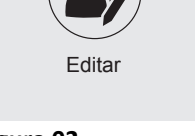

Enrolar

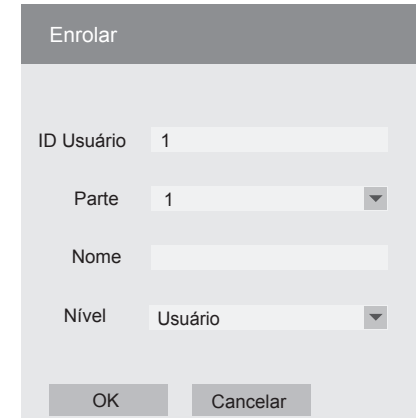

| Enrolar    |          |   |
|------------|----------|---|
|            |          |   |
| ID Usuário | 1        |   |
| Parte      | 1        | ▼ |
| Nome       |          |   |
| Nível      | Usuário  | • |
| ОК         | Cancelar |   |

# Figura 02

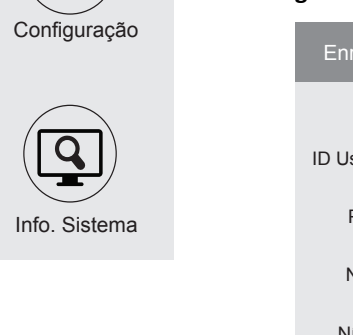

por o leitor. (Veja figura 03).

menu de ícones será apresentado.

### Criação do usuário "Administrador" ou "Gerente" / Passos:

Um menu de ícones será apresentado, por padrão o ícone "Usuário" é selecionado, (Ver figura 01), pressione "OK", um novo

# 1.- Pressione "MENU".

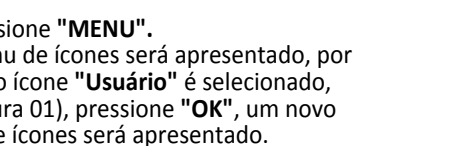

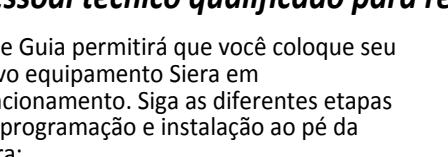

funcionamento. Siga as diferentes etapas de programação e instalação ao pé da

#### letra: Num primeiro passo é aconselhável, (para limitar o acesso à configuração), a criação do Usuário "Administrador", qual será aquele que terá acesso total à configuração do sistema e o Usuário "Gerente", que terá acesso parcial à configuração do

# SAC3604/V2

Leitor Facial + Biométrico + Proximidade + Password com Câmera embutida

Obrigado por adquirir nosso produto. Leia este Manual atentamente para garantir o máximo benefício do uso deste equipamento. Uma vez usado, mantenha-o em um lugar seguro para referência futura. Em caso de danos a qualquer equipamento ou componente, não tente desmontar ou reparar a si mesmo, entre em contato com o seu fornecedor local para pessoal técnico qualificado para resolver a situação.

Este Guia permitirá que você coloque seu novo equipamento Siera em

Sistema.

Disco USB

Figura 01

2.- Por padrão, o ícone "Enrolar" está selecionado (veja a figura 02), pressione "OK".

3.- O campo "ID Usuário" solicitará que você digite um número para este Usuário (esse número será o que identifica o Usuário no software, observe este número), você pode inserir o número desejado ou selecionar o número gratuito fornecido

4.- Com os botões de seleção (seta para cima ou para baixo), vá para "Nome" e pressione "OK". Digite o nome usando o teclado numérico. (Veja a Figura 04) e pressione "OK".

Figura 03

Excluir

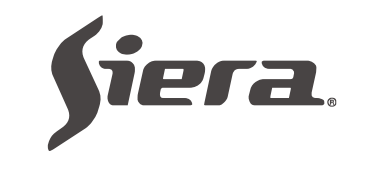

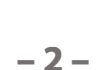

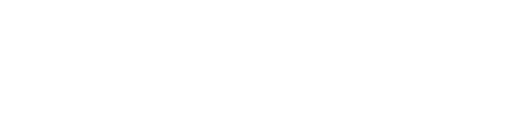

Password com Câmera embutida Leitor Facial + Biométrico + Proximidade +

ZV(403€04/V2

# **ΘUIA DE INICIALIZAÇÃO RÁPIDA**

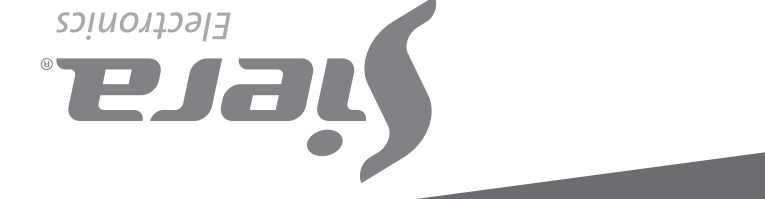

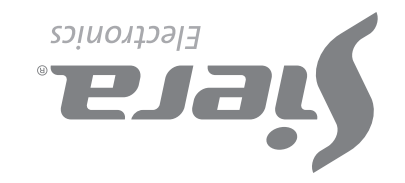

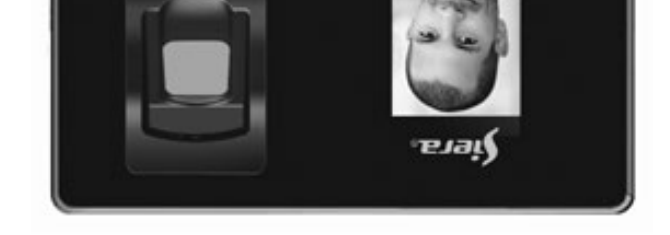

6.- A tela permanecerá no menu "Enrolar", indicando o número de Usuário "Administrador ou Gerente" registrado.(Veja figura 06).

|           | Enrolar Usuário 00000001 |   |  |  |  |  |
|-----------|--------------------------|---|--|--|--|--|
|           | Rosto                    | 8 |  |  |  |  |
|           | Impressão digital        | 1 |  |  |  |  |
|           | Cartão                   |   |  |  |  |  |
|           | Password                 | Þ |  |  |  |  |
|           | Foto                     | 8 |  |  |  |  |
| Figura 06 |                          |   |  |  |  |  |

Dependendo do modo de acesso que você deseja atribuir a esse Usuário (Rosto, Impressão digital, Cartão, Password), siga o modo de acesso correspondente. Consulte "Modos de Acesso" posteriormente neste guia

#### Criação: Acessar usuário / Passos:

#### 1.- Pressione "MENU"

(Se houver um Usuário "Administrador ou Gerente" criado, a mensagem "Verificar Gerente" será apresentada; apresente a Rosto, Impressão digital, Cartão ou Password do Usuário "Administrador ou Gerente").

#### 2.- Pressione "MENU".

Será apresentado um menu de ícones; por padrão, o ícone "Usuário" está selecionado. (Veja a Figura 01), pressione "OK", um novo menu de ícones será apresentado.

3.- Por padrão, o ícone "Enrolar" está selecionado (veja a Figura 02), pressione "OK".

-4-

Pressione "OK" (no final do carregamento, o leitor indica "Registro do Cartão bem sucedido", indicando que o cartão foi adicionado com sucesso). Pressione "OK" para retornar à tela anterior.

Para sair, pressione "ESC" várias vezes ou aguarde 30 segundos pela saída automática.

Nota: somente um cartão pode ser inserido por usuário.

#### D). Password

1.- Com os botões de seleção (seta para cima ou para baixo), vá para "Password" e pressione "OK".

2.- Digite a senha (até 6 dígitos). (Veja a Figura 10).

#### Usuário 00000001

Digite Password Password

4.- O campo "ID Usuário" solicitará que você digite um número para este Usuário (esse número será o que identifica o Usuário no software, observe este número), você pode inserir o número desejado ou selecionar o número gratuito fornecido por o leitor. (Veja a Figura 03).

5.- Com os botões de seleção (seta para cima ou para baixo), vá para "Nome", pressione "OK". Digite o nome usando o teclado numérico e pressione "OK". (Veja a Figura 04).

6.- Com os botões de seleção, vá para (OK) na tela e pressione a tecla "OK" novamente.

7.- A tela permanecerá no menu "Enrolar" e indicando o número de Usuário registrado. (Veja a Figura 06).

Dependendo do modo de acesso que você deseja atribuir a esse Usuário (Rosto, Impressão digital, Cartão, Password), siga o modo de acesso correspondente. Consulte "Modos de acesso", posteriormente neste guia.

Nota: Para a edição de qualquer um dos três tipos de usuários, uma vez que a configuração é encerrada, basta entrar novamente para carregar um novo Usuário e, no campo "ID Usuário", digite o número do Usuário que você deseja modificar, carregar mais dados ou alterar os existentes.

#### Modos de Acesso:

#### A). Rosto

1.- Ao entrar nos Modos de Acesso padrão "Rosto" está selecionado, pressione "OK". (Veja a Figura 06).

2.- Posicione-se na frente do leitor, centralizando o Rosto entre as marcas na tela, para prosseguir com o reconhecimento realizado em 5 etapas (no final do reconhecimento, o leitor indica "Registro do Rosto bem-sucedido", indicando que foi adicionado corretamente). (Veja a Figura 07), pressione "OK" para retornar à tela anterior.

Registro de Rosto bem-sucedido OK

#### Figura 07

Para sair, pressione "ESC" várias vezes ou aguarde 30 segundos pela saída automática.

#### B). Impressão digital

1.- Com os botões de seleção (seta para cima ou para baixo) vá até "Footprint" (você terá até 10 impressões digitais por usuário, cada vez que carregar uma impressão digital um dos locais disponíveis será marcado) e pressione "OK". (Veja a Figura 08).

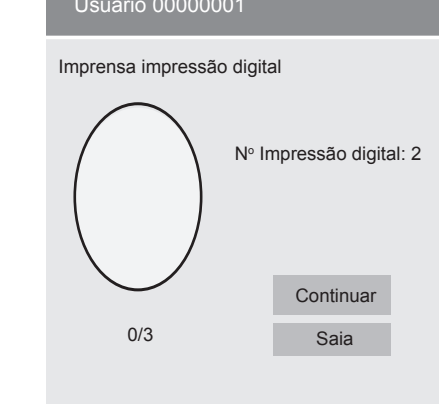

Figura 08

1.- Pressione "MENU".

será apresentado.

(Se houver um Usuário "Administrador ou

Gerente" criado, a mensagem "Verificar

Gerente" será apresentada; apresente a

do Usuário "Administrador ou Gerente").

Um menu de ícones será apresentado; por padrão, o ícone **"Usuário"** está selecionado, pressione **"OK"**, um novo menu de ícones

2.- Pressione "2" ou, com os botões de

que deseja excluir. Digite o número o

Usuário e pressione "OK".

seleção, vá para "Excluir", pressione "OK".

3.- O campo "ID Usuário" solicitará que você

insira um número para identificar o Usuário

Rosto, Impressão digital, Cartão ou Password

2.- Coloque a mesma Impressão digital três vezes (no final do carregamento, o leitor indica: "Impressão digital registrada", indicando que a impressão digital foi adicionada corretamente).

(Depois que a impressão digital for carregada, se você selecionar (Continuar), poderá inserir outra impressão digital do mesmo Usuário, até 10 impressões digitais.) Pressione "OK" para concluir e retornar à tela anterior.

Para sair, pressione "ESC" várias vezes ou aguarde 30 segundos pela saída automática.

Nota: É recomendável usar pelo menos duas impressões digitais por Usuário, por exemplo, os dedos indicadores de cada mão, pois se elé sofrer um acidente em um deles, poderá acessar com o outro.

#### C). Cartão

1.- Com os botões de seleção (seta para cima ou para baixo), vá para "Cartão" e pressione "OK".

**2.-** Apresente o cartão na parte inferior do leitor, depois de fazer isso, o número é carregado automaticamente no campo em branco.(Veja a Figura 09).

| Usuário 00000001 |      |  |
|------------------|------|--|
| Passe o Cartão   |      |  |
| Cartão N⁰        |      |  |
| Continuar        | Saia |  |
|                  |      |  |

- 5 -

Figura 09

#### Acerto do relógio / Passos:

1.- Pressione "MENU". (Se houver um Usuário "Administrador ou Gerente" criado, será apresentada a mensagem "Verificar Gerente", apresentando Rosto, Impressão digital, Cartão ou Password do Usuário "Gerente").

2.- Pressione "2" ou, com os botões de seleção, vá para "Configurar", pressione "OK".

3.- Pressione "2" ou, com os botões de seleção, vá para "Avançado", pressione "OK".

4.- Com os botões de seleção, vá para "Data e Hora", pressione "OK".

5.- Com os botões de seleção, vá para o campo desejado (Hora, Data, Formato da Data etc.) e pressione "OK" para editá-los. Pressione "OK" para salvar as alterações.

Para sair, pressione "ESC" várias vezes ou aguarde 30 segundos pela saída automática.

tela anterior. Para sair, pressione "ESC" várias vezes ou

#### E). Foto

Ao carregar um Usuário, será possível tirar uma foto dele no momento com a câmera embutida que o leitor possui. Esta foto é apenas para concluir o registro do Usuário com mais dados. Esta foto pode ser baixada no software de

1.- Com os botões de seleção (seta para cima ou para baixo), vá para "Foto" e

registro fotográfico, o leitor indica "Foto

Para sair, pressione "ESC" várias vezes ou aguarde 30 segundos pela saída automática. Exclusão de usuários / Passos:

2.- Quando a pessoa estiver pronta (veja a Figura 11), pressione a tecla "OK", na tela, mostra a foto, pressione "OK", (no final do Registrada com Sucesso", indicando que a

com sucesso), pressione "OK" e retorne à

aguarde 30 segundos pela saída automática.

Nota: Somente uma Password por Usuário pode ser inserida.

administração de leitores.

pressione "OK".

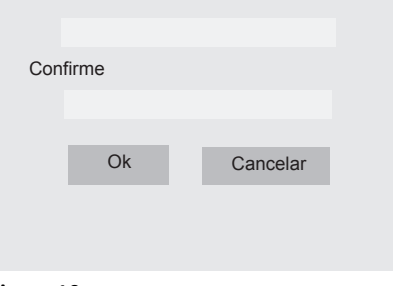

Figura 10

 Com o botão de seleção (seta para baixo), vá para "Confirmar".

4.- Digite a senha novamente e pressione "OK" (no final do carregamento, o leitor indica "Password Registrada com Êxito", indicando que a password foi adicionada

foto foi adicionada corretamente). Pressione "OK" para retornar à tela anterior.

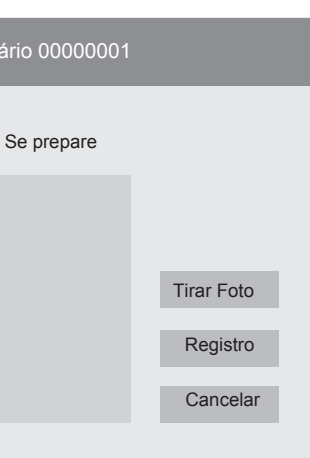

Figura 11

do Usuário, para excluir esse modo de acesso e pressione "OK".

4.- Com os botões de seleção, vá para o

"Modo de acesso" que você deseja excluir

Uma janela de confirmação solicitará que você pressione "OK" para excluir os dados. Pressione "OK" para excluir.

Se você deseja excluir completamente o Usuário, vá para "Excluir tudo" e pressione "OK", uma janela de confirmação perguntará "Tem certeza de que deseja excluí-lo?", ele solicitará que você pressione "Sim" para excluir todos os dados (no final da eliminação deste modo de acesso, o leitor indica "Exclusão bem-sucedida", indicando que foi excluído com sucesso), pressione "OK".

NOTA: se outras opções de acesso estiverem ativadas para esse usuário, retorne à lista "modo de acesso" para poder excluí-los; caso contrário, retorne à janela "Usuário".

DIAGRAMA DE CONEXÃO DO LEITOR

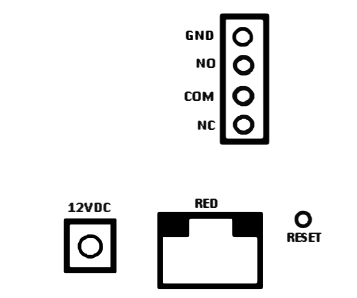

Capacidade de registros: Usuários: 5000 Administrador: 5 Gerente: 5 Rosto: 1000 Impressão digital: 5000 Cartões: 5000 Password: 5000 Fuso horário: 50

USB